How to see what games have been paid in RefPay

| ost Visited 📋 Getting Started <u>ঌ</u> I | atest Headlines P myPea | arson 🌸 D2L 🗛 ALEKS+ [ | Fresh Stop Cafe    |                         | Bookm |
|------------------------------------------|-------------------------|------------------------|--------------------|-------------------------|-------|
|                                          | HAF OF THE WAY SPECTRUM |                        | User Login Usemame | Password                | GO    |
|                                          |                         |                        | Sign Up Forgot     | Your Username/Password? |       |
| 3                                        | 2.com                   |                        |                    |                         |       |
| Home Company                             |                         |                        |                    |                         |       |
| TIOME COMPANY                            | TRODUCTS TES            | TIMONIALS DEMO         | CONTACT            |                         |       |
|                                          |                         |                        |                    |                         |       |
|                                          |                         |                        |                    |                         |       |

1) Go to the RefPay.com webpage and locate the login area in the upper right corner of the page. Type in your username (usually your email address) and password. Click Go.

If you don't know your username or password, click the Forgot Your Username/Password link below the login area.

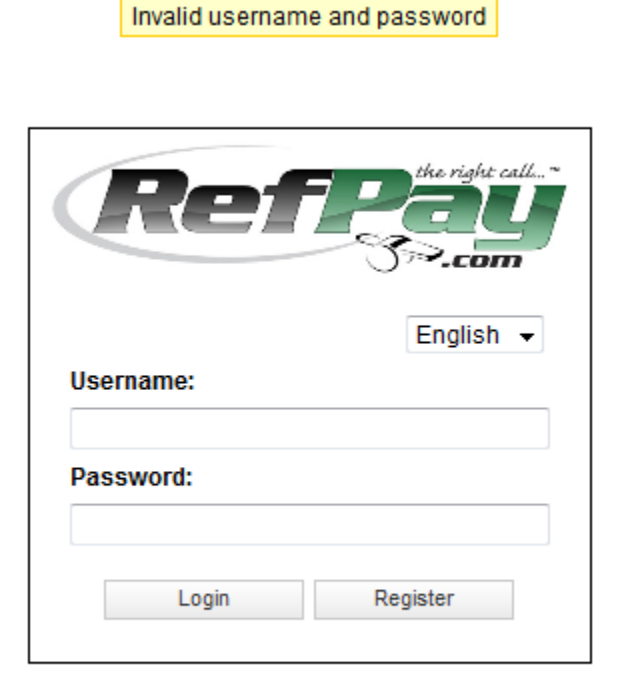

Forgot Your Username/Password?

2) If your username or password is incorrect, you will get this page. Either try again or click the Forgot Your Username/Password link and RefPay will send you an email with your username and/or a new password.

| <b>(</b> | RP REFPAY LLC        | (US) https://www.refpay.com  | /system/index.php |                     |                 | 🟫 - C            | ✓ squaretrade     | ۹ م             |
|----------|----------------------|------------------------------|-------------------|---------------------|-----------------|------------------|-------------------|-----------------|
| 🔎 Mo     | st Visited 📄 Getting | Started 🔊 Latest Headlines 🛛 | P myPearson 🛞 D   | 02L 🛕 ALEKS+ 📄 Free | sh Stop Cafe    |                  |                   | 💽 Bookmarks     |
| Æ        |                      | Welcome <b>1997</b>          |                   |                     |                 |                  |                   |                 |
| 6        | Accounts             | Accounts                     |                   |                     |                 |                  |                   |                 |
|          | Support              | Account Creation Date        | Account Number    | Account Type        | <u>Currency</u> | Description      | Available Balance | Current Balance |
|          | Transfers            | 07/06/2011 07:00 PM          | 10.000            | RefPay Free Account | USD             | UMLOAPmts   Edit | 175.00            | 175.00          |
|          | News                 | Card Accounts                | Card Nur          | nber Car            | d Account T     | vne              | Description       | Status          |
|          | Reports              | <u>Accounter Puto</u>        |                   | <u></u>             | anooounti       |                  |                   |                 |
|          | My Profile           |                              |                   |                     |                 |                  |                   |                 |
|          | Logout               |                              |                   |                     |                 |                  |                   |                 |

3) Once you have logged in you will see a screen like this.

Click on the Reports link in the left hand navigation column.

| RP REFPAY LLC (             | JS) https://www.refpay.com/system/index.php?section=reports       | r C 🚼 - squaretrade | ۹           |
|-----------------------------|-------------------------------------------------------------------|---------------------|-------------|
| 🔊 Most Visited 🗋 Getting St | tarted 🔊 Latest Headlines 📔 myPearson 🛞 D2L 🗛 ALEKS+ 🗋 Fresh Stop | ) Cafe              | 🖪 Bookmarks |
| RefPay                      | Welcome                                                           | Sector Contractor   |             |
| Accounts                    | Reports                                                           |                     |             |
| Support                     | Specific account - Executed transactions                          | Enter               |             |
| Transfers                   | All accounts - Executed transactions                              | Enter               |             |
| News                        | Payments to a Specific User                                       | Enter               |             |
| incws                       | Payments to a Specific User by Account                            | Enter               |             |
| Reports                     | All Accounts - Balances                                           | Enter               |             |
| 🗐 My Profile                |                                                                   |                     |             |
| Logout                      | $\searrow$                                                        |                     |             |

4) The Reports page will open.

Click on the Enter button next to "All accounts – Executed transactions"

If you have multiple Refpay accounts you may prefer "Specific account – Executed transactions" which will let you pick transactions for a single account.

| RP REFPAY LLC (         | JS) https://www.refpay.com/system/index.php?section=reports&item=ra ☆ 🔻 C 🔀 - Google | ۹           |
|-------------------------|--------------------------------------------------------------------------------------|-------------|
| Most Visited Getting St | tarted 🔊 Latest Headlines P myPearson 🛞 D2L 🗛 ALEKS+ 🗋 Fresh Stop Cafe               | 🔛 Bookmarks |
| RefPay                  | Welcome                                                                              |             |
| Accounts                | Customize Report                                                                     |             |
| Support                 |                                                                                      |             |
| Transfers               | Select Date Range: Start 10 - / 01 - / 2011 2 10 - / 31 - / 2011 2                   |             |
| News                    | 01<br>02 Generate Cancel                                                             |             |
| 🕡 Reports               | 03 04                                                                                |             |
| 🗐 My Profile            | 05<br>06<br>07                                                                       |             |
| e Logout                | 08<br>09<br>10<br>11<br>12                                                           |             |

5) On the next page, set the start and end dates for the transactions you want using the drop down menus. You can also click on the calendar icon and select dates from a calendar.

| RP REFPAY LLC (US)                                                | https://www. <b>refpay.com</b> /system/index.php?section=reports&item=ra 🏫 💌 🔁                                         | 🚰 - Google 🔎 🏫 |
|-------------------------------------------------------------------|----------------------------------------------------------------------------------------------------|----------------|
| 🔊 Most Visited 📄 Getting Star                                     | ted 🔊 Latest Headlines 📔 myPearson 🋞 D2L 🗛 ALEKS+ 📋 Fresh Stop Cafe                                                    | 🖸 Bookmarks    |
| RefPay W                                                          | elcome <b>de la companya de la companya de la companya de la companya de la companya de la companya de la companya</b> |                |
| Accounts<br>Support<br>Transfers<br>News<br>Reports<br>My Profile | Reports   Customize Report   Select Date Range: Start   01 • / 01 • / 2011 10 • / 31 • / 20   Generate                 | 011 21         |

6) When your dates are set, click the Generate button.

| < →          | REFPAY LLC (US   | ) https://www.         | refpay.com/syst   | em/index.php?s        | ection=reports&item=al 🏫 🛪 🕑 🚷 🛪 G                                                                                                    | loogle           | ۹ 🍙       |
|--------------|------------------|------------------------|-------------------|-----------------------|----------------------------------------------------------------------------------------------------|------------------|-----------|
| Most Visited | d 📄 Getting Star | rted <u>ស</u> Latest H | Headlines P m     | yPearson 🛞 D2         | 2L 🛕 ALEKS+ 🗋 Fresh Stop Cafe                                                                                                    | [                | Bookmarks |
| Ref          | Vecano V         | Velcome                | -                 |                       |                                                                                                    |                  |           |
|              | unts             | 👔 Repor                | ts                |                       |                                                                                                    |                  |           |
|              |                  | All accour             | nts - Executed t  | ransactions Re        | port                                                                                                    |                  |           |
| Suppo        | ort              | Date / Time            | Account<br>Number | Transaction<br>Number | Transaction Description                                                                                                    | Currency Debit   | Credit    |
| Transf       | fers             | 07/06/2011<br>07:00 PM | -                 | 20104                 | New Account                                                                                                    | USD              | 0.00      |
| Repor        | ts               | 07/12/2011<br>09:21 PM |                   |                       | Bloomington Youth Lacrosse, Group<br>102390, Game(s) 6405, Bloomington<br>Kennedy HS 6/21/2011, Game Fee<br>\$35.00, Matt Dempsey         | USD              | 35.00     |
| My Pro       | ofile<br>ıt      | 07/12/2011<br>09:21 PM | 00.00             | antho (               | Bloomington Youth Lacrosse, Group<br>102390, Game(s) 7044, Bloomington<br>Jefferson HS 7/11/2011, Game Fee<br>\$35.00, Matt Dempsey       | USD              | 35.00 ≡   |
|              |                  | 07/18/2011<br>07:21 PM | 10071000          | 10070-00              | Bloomington Youth Lacrosse, Group<br>102390, Game(s) 6775, Bloomington<br>Jefferson HS, Turf 6/12/2011, Game Fee<br>\$35.00, Matt Dempsey | USD              | 35.00     |
|              |                  | 07/31/2011<br>11:29 AM | 10071000          | 17.97                 | Bloomington Youth Lacrosse, Group<br>102390, Game(s) 7115, 7147,<br>BloomingtonSmith Field 7/26/2011,<br>Game Fee \$70.00, Matt Dempsey   | USD              | 70.00     |
|              |                  | Page 1 of 1            |                   |                       |                                                                                                    |                  |           |
|              |                  |                        |                   |                       | Export                                                                                                    | t to Excel Print | Done      |

7) This will bring up a list of all transactions for all your RefPay accounts. The Transaction Description for games in Arbiter includes who paid, Arbiter Group Number (UMLOA is 102390), Game Location and Date, and the Game Fee.

In the lower right you can export the transactions to an Excel spreadsheet, print transactions directly, or click Done to return to the Reports page.

|                            | (US) https://www.refpay.com/system/index.php?section=reports 👚 🕇 🕑 😫    | 🝷 Google 👂 🏫 |
|----------------------------|-------------------------------------------------------------------------|--------------|
| 🔊 Most Visited 📋 Getting S | Started 🗟 Latest Headlines P myPearson 🛞 D2L 🗛 ALEKS+ 🗋 Fresh Stop Cafe | 🖪 Bookmarks  |
| Refizy                     | Welcome                                                                 | 10000000000  |
| Accounts                   | 🕡 Reports                                                               |              |
| Support                    | Specific account - Executed transactions                                | Enter        |
| 🛃 Transfers                | All accounts - Executed transactions                                    | Enter        |
| Nows                       | Payments to a Specific User                                             | Enter        |
| news                       | Payments to a Specific User by Account                                  | Enter        |
| 🕡 Reports                  | All Accounts - Balances                                                 | Enter        |
| 🗐 My Profile               |                                                                         |              |
| Logout                     |                                                                         |              |

8) When finished click Logout in the left hand navigation column.

It is good practice to always log out and not just close your browser.

| RP   refpay.com                                                                                                    | ्रि - C 🚼 - squaretrade 🖉 🏫            |
|----------------------------------------------------------------------------------------------------|----------------------------------------|
| 🔊 Most Visited 🗋 Getting Started <u>S</u> Latest Headlines P myPearson 🌸 D2L 🗛 ALEKS+                                                                                                    | Fresh Stop Cafe                        |
|                                                                                                    | User Login Usemame Password GO         |
| RefPair                                                                                                    | Sign Up Forgot Your Username/Password? |
| S-com                                                                                                    |                                        |
| HOME COMPANY PRODUCTS TESTIMONIALS DEMO                                                                                                    |                                        |
| TOME COMPANY PRODUCTS TESTIMONIALS DEMO                                                                                                    | CONTACT FRICING                        |
| How RefPay Works for Sports Officials Schools Associations Mu                                                                                                    | inicipalities Paymasters               |
|                                                                                                    |                                        |
| " $\mathbf{D}_{\mathbf{r}}$ " $\mathbf{D}_{\mathbf{r}}$ $\mathbf{c}$ $\mathbf{c}$ |                                        |

9) Logging out should take you back to the main RefPay webpage.